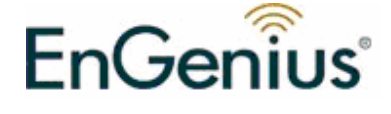

## EPI-3601S

# Wireless LAN PCI Adapter (802.11g & 802.11b up to 108 Mbps)

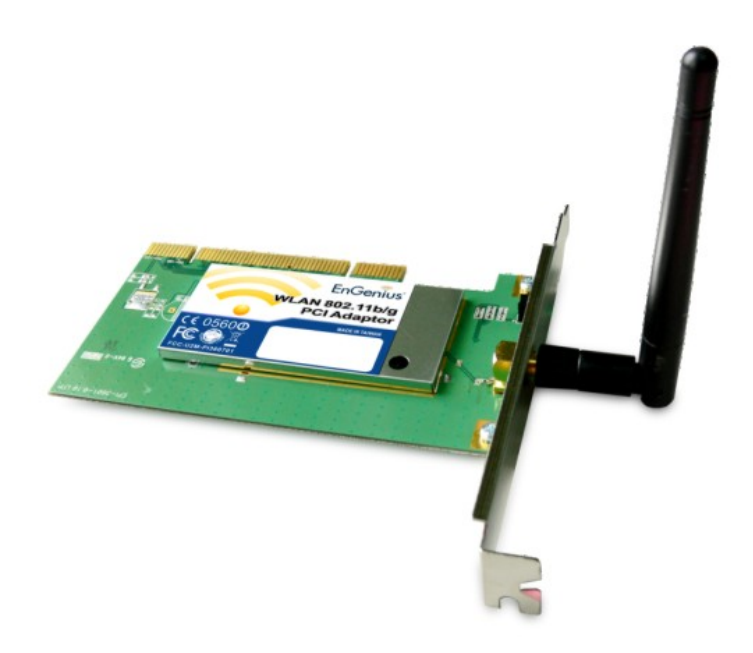

### User Manual Version: 1.2

### TABLE OF CONTENTS

| 1              | INTRODUCTION                           |
|----------------|----------------------------------------|
| 2              | FEATURES                               |
| 3              | PACKAGE CONTENTS                       |
| 4              | SYSTEM REQUIREMENTS                    |
| 5              | INSTALLATION                           |
| 6              | VERIFY INSTALLATION                    |
| 7              | SETUP NETWORK CONFIGURATION (MS WINXP) |
| 8              | SETUP WLAN (ENGENIUS CLIENT UTILITY)   |
| 9              | SYSTEM TRAY UTILITY OPTIONS            |
| 10             | SETUP NETWORK SECURITY (WEP, WPA)      |
| A.             | NONE                                   |
| в.             | WPA/WPA2                               |
| C.             | WPA/WPA2 PASSPHRASE                    |
| D.             | Setting 802.1x                         |
| E.             | PRE-SHARED KEY – STATIC WEP            |
| 11             | MANAGING PROFILES                      |
|                |                                        |
| 12             | DIAGNOSTICS                            |
| 12<br>13       | DIAGNOSTICS                            |
| 12<br>13<br>14 | DIAGNOSTICS                            |

### 1 Introduction

EnGenius EPI-3601S Wireless LAN PCI Adapter compliant with IEEE802.11g, adopts "Super G" and "Extended Range" WLAN transmission technologies, resulting in transmission speeds of up to 108M, transmission distance is 2-3 times that of the normal 11b, 11g products, transmission range extended to 4-9 times. It provides multiple security options with 64/128/152-bit WEP Encryption, WPA, IEEE802.1X, TKIP and AES, which provides super-safe data communication abilities.

With strong firewall, EPI-3601S features effective security to protect wireless network from intruders. With external antenna, it can fit various operation environments and let the user connect to the Wireless network effortlessly. EPI-3601S also supports Seamless Roaming compatible with other 11b, 11g WLAN equipments.

### 2 Features

| Features                                  | Benefits                                     |
|-------------------------------------------|----------------------------------------------|
| 2.4GHz IEEE802.11b/g standard             | Fully interoperable with IEEE802.11/b/g      |
|                                           | compliant products.                          |
| High Speed Data Rate up to 108Mbps*       | Capable of handling heavy data payloads      |
|                                           | such as MPEG video streaming                 |
| 802.11i security specifications, provides | Enhances authentication and security         |
| Advanced Encryption Standard (AES),       |                                              |
| Temporal Key Integrity Protocol (TKIP),   |                                              |
| IEEE802.1x client                         |                                              |
| Site Survey Utility                       | Allows users to browser the available active |
|                                           | access points which users can connect        |
| 802.11e Standard Support                  | Wireless Multimedia Enhancements Quality of  |
|                                           | Service support (QoS)                        |
| Seamless roaming                          | Full mobility                                |
| Supports eXtended Range technology        | Up to 9 times than the range of normal       |
|                                           | wireless products.                           |

\* Theoretical wireless signal rate based on IEEE standard of 802.11a, b, g chipset used. Actual throughput may vary. Network conditions and environmental factors lower actual throughput rate.

### **3 Package Contents**

Open the package carefully, and make sure that none of the items listed below are missing. Do not discard the packing materials, in case of return; the unit must be shipped back in its original package.

- > One EPI-3601S Wireless LAN PCI card
- > One Screwable Antenna
- > One CD-ROM with User's Manual, Configuration utility & Drivers

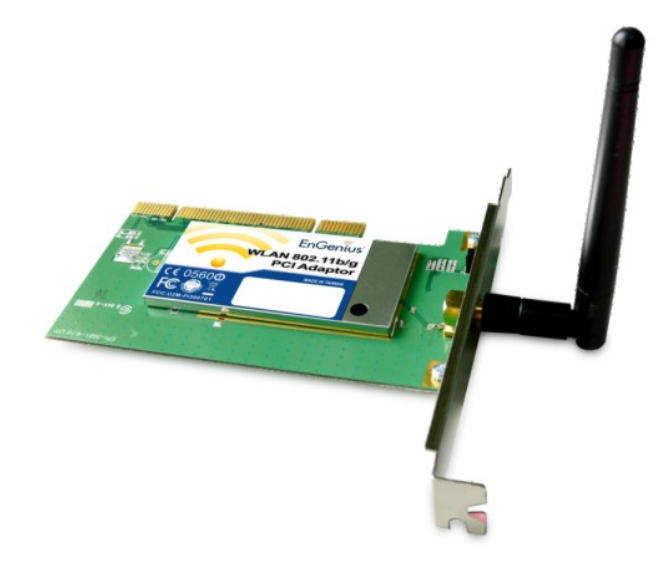

| Green color LED | Description                                                          |
|-----------------|----------------------------------------------------------------------|
| LINK            | Blinks when active connection is available else remains switched OFF |

### **4** System Requirements

To begin using the WLAN PCI Adapter, your PC/Notebook must meet the following minimum requirements:

- > Operating System Microsoft Windows XP/2000
- > PCI socket x 1 (free to use socket)
- > 256MB RAM memory or higher
- > 750MHz CPU or higher configuration

### 5 Installation

Important: Install the WLAN Adapter utilities before inserting the WLAN Adapter into your computer.

Insert the support CD into your optical drive. In the CD drive folder, you will see the following file.

Click open the file and you can briefly see the following...

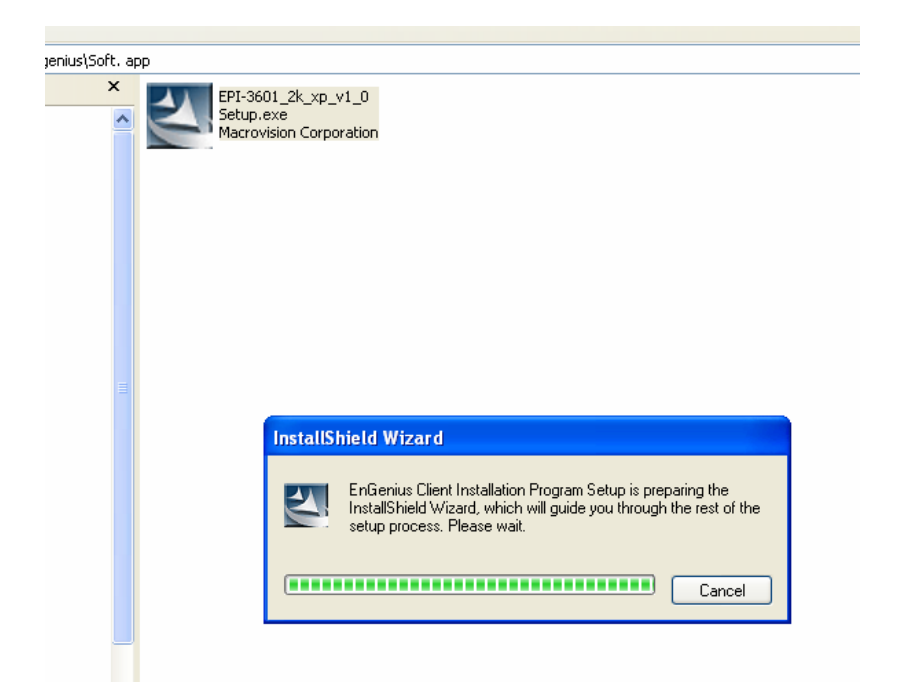

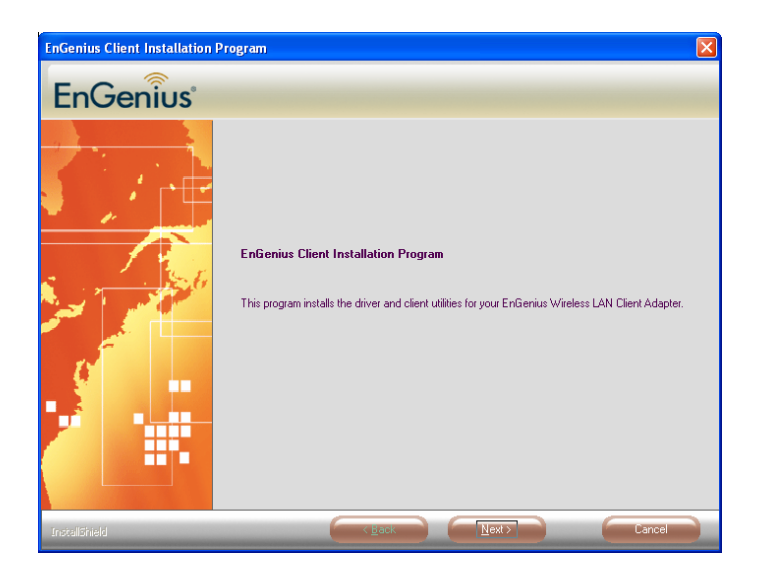

Click next to install or click cancel to terminate installation.

| InstallShield Wizard |                                     | ×                                                                                                    |
|----------------------|-------------------------------------|----------------------------------------------------------------------------------------------------|
| EnGenius             |                                     |                                                                                                    |
|                      | Cick: the type of unity you prefer. | Description<br>Occuse this cation to install the<br>driver and clear utilities. This is the<br>recommended option. |
|                      |                                     |                                                                                                    |

| InstallShield Wizard |                                                                                                    | ×                                                                            |
|----------------------|----------------------------------------------------------------------------------------------------|------------------------------------------------------------------------------|
| EnGenius             |                                                                                                    |                                                                              |
|                      | Click the type of setup you prefer. Includ Clour Ublies and Oniver Includ Clour Ublies Includ Cloure Ublie Con Includ Cloure Ublie Includ Cloure Ublie Includ Cloure U | ription<br>ore the cyclion to install the<br>cyclion analogy the<br>valides. |
| translitiveld        | CLark Leats                                                                                                    | Cancel                                                                       |

Two options are available for installation. Choose one of them and click Next

- 1. EnGenius Configuration Utility + driver.
- 2. Driver only.

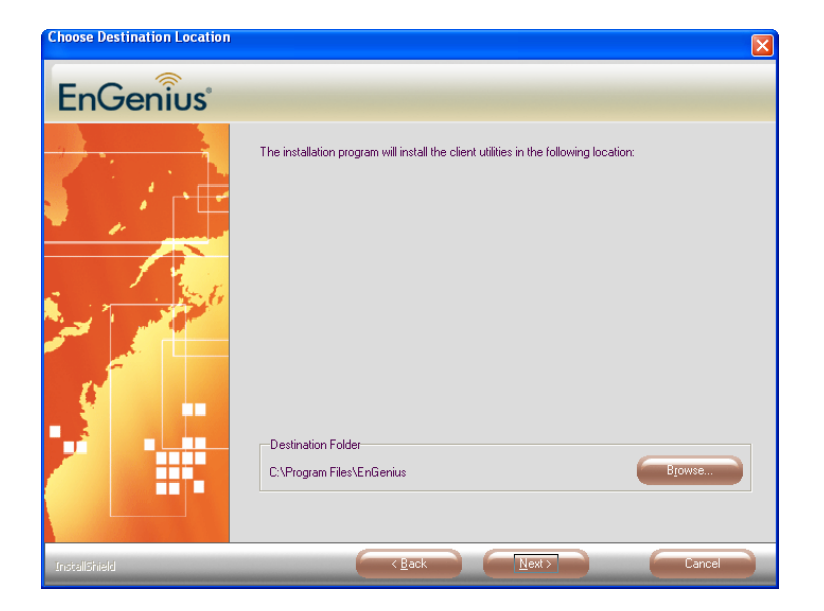

Choose location to install and click Next.

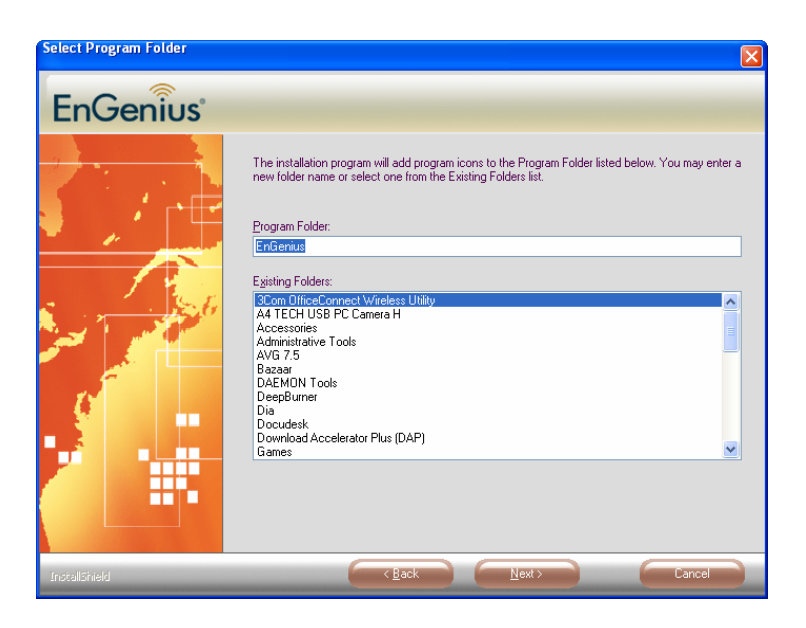

Choose name for program folder to create shortcuts. Click Next.

| EnGenius Client Installation Program                                                                                                    | × |
|----------------------------------------------------------------------------------------------------|---|
| EnGenius Client Installation Program                                                                                                    |   |
|                                                                                                    |   |
| IMPORTANT: Please Read!                                                                                                    | _ |
|                                                                                                    |   |
| On Windows XP, you can configure your EnGenius Wireless LAN Client Adapter through the<br>EnGenius Client Utility (ECU) or a third-party supplicant. Because third-party tools may not                                                                                                    |   |
| provide all of the functionality available in the ECU, EnGenius recommends that you use the<br>ECU. (Please note that a patch from Microsoft might be required to use the Microsoft tool with                                                                                                    |   |
| WPA security.)                                                                                                    |   |
| On the next screen, select whether you want to use the ECU or a third-party tool to configure<br>your client adapter.                                                                                                    |   |
| NOTE: If you select a third-party tool, some of the ECU features will not be available. To                                                                                                    |   |
| activate those features, you must install the ECU.                                                                                                    |   |
|                                                                                                    |   |
| InstallShield                                                                                                    | - |
| < <u>B</u> ack <u>N</u> ext> Cancel                                                                                                    | ] |
| ECU. (Please note that a patch from Microsoft might be required to use the Microsoft tool with WPA security.) On the next screen, select whether you want to use the ECU or a third-party tool to configure your client adapter. NOTE: If you select a third-party tool, some of the ECU features will not be available. To activate those features, you must install the ECU. InstallShield |   |

Should you agree with terms and conditions mentioned, Click **Next** else click **Cancel** to exit.

| Choose Configuration Tool                                 | × |
|-----------------------------------------------------------|---|
|                                                           |   |
|                                                           |   |
| Which tool will you use to configure your client adapter? | _ |
|                                                           |   |
| EnGenius Client Utility and Supplicant.                   |   |
| O Third-Party Supplicant                                  |   |
|                                                           |   |
|                                                           |   |
|                                                           |   |
|                                                           |   |
|                                                           |   |
|                                                           |   |
|                                                           |   |
|                                                           | _ |
| < <u>B</u> ack <u>N</u> ext > Cancel                      |   |

Choose Engenius client Utility & supplicant

| Choose Configuration Tool                                 | × |
|-----------------------------------------------------------|---|
|                                                           |   |
|                                                           |   |
| Which tool will you use to configure your client adapter? |   |
|                                                           |   |
| C EnGenius Client Utility and Supplicant.                 |   |
| Third-Party Supplicant                                    |   |
|                                                           |   |
|                                                           |   |
|                                                           |   |
|                                                           |   |
|                                                           |   |
|                                                           |   |
| InstallShield                                             |   |
| < <u>B</u> ack <u>N</u> ext> Cancel                       | ] |

Else choose Third-party supplicant & click Next.

| EnGenius Client Installation Pro | gram                                                                                | × |
|----------------------------------|-------------------------------------------------------------------------------------|---|
| EnGenius                         |                                                                                     |   |
|                                  | EnGenius Client Installation Program is configuring your new software installation. |   |
|                                  | Installing the driver files                                                         |   |
|                                  |                                                                                     |   |
| InstallShield                    |                                                                                     |   |

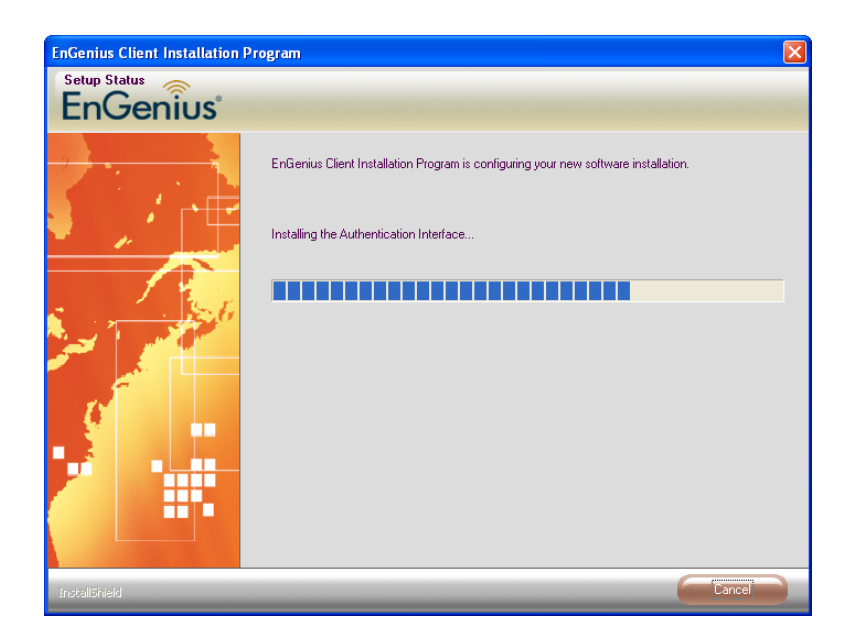

Be patient until the installation process is complete.

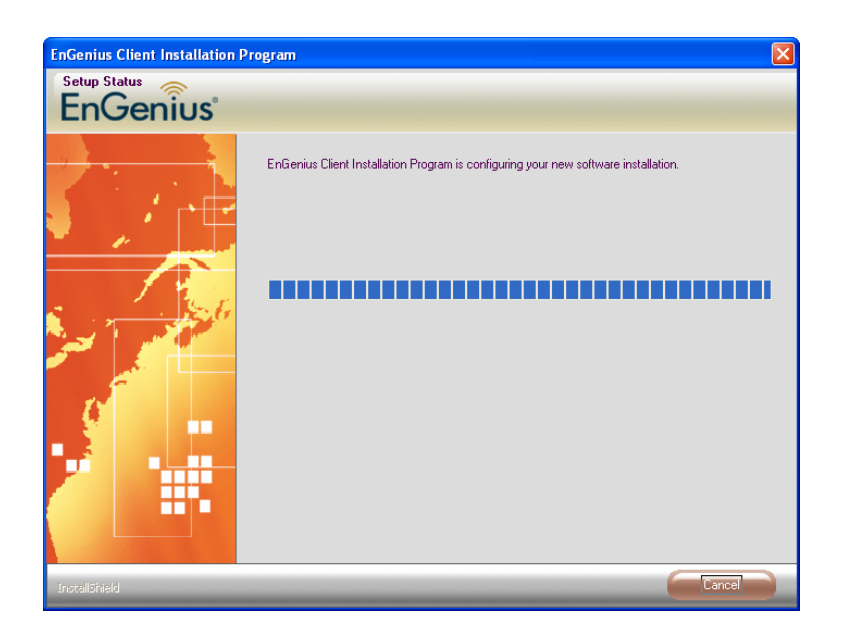

| EnGenius Client Installation Pr | ogram                                                                                                    |
|---------------------------------|----------------------------------------------------------------------------------------------------|
| EnGenius                        |                                                                                                    |
|                                 | InstallShield Wizard Complete<br>The installation program has successfully performed the selected operations. Click Finish to exit<br>the Wizard. |
| InstallShield                   | C gack Finish Cancel                                                                                                    |

#### Find the item in Start menu

|       |        |            | _   |                                 |   | ~            |                                   |
|-------|--------|------------|-----|---------------------------------|---|--------------|-----------------------------------|
| 666 B | 22     | Programs   | , 📾 | DeepBurner                      | ۲ | 2            | Paint.NET                         |
|       | 9.00   | 1109,000   |     | Dia                             | ۲ | Ð            | Remote Assistance                 |
| nal   | 3      | Documents  | ا 🖻 | Docudesk                        | ۲ | <b>E</b>     | TextPad                           |
| Sio'  |        | C. 111-1-1 |     | Download Accelerator Plus (DAP) | ۲ | $\mathbf{P}$ | Windows Desktop Search            |
| es    | 1      | Settings   | ľ 📾 | EnGenius                        | ۲ | <b>6</b>     | EnGenius Client Utility           |
| 2     | $\sum$ | Search     | • 💼 | FileZilla                       | ۲ | 2            | Uninstall EnGenius Client Utility |
|       |        |            |     |                                 |   |              |                                   |

### 6 Verify installation

Verification involves finding EPI-3601S card in System Properties and checking if the driver is installed correctly.

- 1. Open [Control Panel] =>Double-click [System].
- 2. Select [Hardware] tab=>Click [Device Manager].

| System Re                               | estore                                                                                                    | Automat                       | ic Updates                                                                                                    | Remote                                                                 |
|-----------------------------------------|----------------------------------------------------------------------------------------------------|-------------------------------|----------------------------------------------------------------------------------------------------|------------------------------------------------------------------------|
| General                                 | Computer N                                                                                                    | lame                          | Hardware                                                                                                    | Advanced                                                               |
|                                         |                                                                                                    |                               |                                                                                                    |                                                                        |
| Device Man                              | ager                                                                                                    |                               |                                                                                                    | 1.11                                                                   |
|                                         | ne Device Mana <u>c</u><br>Nour computer                                                                                                    | jer lists all t<br>Ise the De | he hardware device<br>vice Manager to cl                                                                                                    | es installed<br>hange the                                              |
| - pri                                   | operties of any de                                                                                                    | evice.                        | nice manager to er                                                                                                    | iongo ino                                                              |
|                                         |                                                                                                    |                               | Device M                                                                                                    | anager                                                                 |
|                                         |                                                                                                    |                               |                                                                                                    |                                                                        |
| Drivers                                 |                                                                                                    |                               |                                                                                                    |                                                                        |
| Dr. Dr                                  | ium Cinning late :                                                                                                    |                               | والمراجع ومراجع والمراجع                                                                                                    | 10                                                                     |
|                                         | ive suririu lets (                                                                                                    | Jou make s                    | ure that installed d                                                                                                    | ivers are                                                              |
| C 00                                    | mpatible with Wi                                                                                                    | ndows. Wi                     | ndows Update lets                                                                                                    | ivers are<br>you set up                                                |
| Co<br>ho                                | impatible with Wi<br>w Windows con                                                                                                    | ndows. Wi<br>nects to W       | ndows Update lets<br>indows Update for                                                                                                    | ivers are<br>you set up<br>drivers.                                    |
| Cay co                                  | mpatible with Wi<br>Windows con<br>Driver Signir                                                                                                    | ndows. Wi<br>nects to W       | indows Update lets                                                                                                    | ivers are<br>you set up<br>drivers.<br>Jpdate                          |
| Cite Cite Cite Cite Cite Cite Cite Cite | mpatible with Wi<br>w Windows con<br>Driver <u>S</u> ignir                                                                                                    | ndows. Wi<br>nects to W       | indows Update lets<br>indows Update for<br><u>W</u> indows U                                                                                                    | ivers are<br>you set up<br>drivers.<br>Jpdate                          |
| Hardware Pr                             | mpatible with Wi<br>w Windows con<br>Driver <u>S</u> ignin<br>ofiles                                                                                                    | ndows. Wi<br>nects to W       | ure mar installed di<br>indows Update lets<br>indows Update for<br><u>W</u> indows U                                                                                                    | rvers are<br>you set up<br>drivers.<br>Jpdate                          |
| Hardware Pr                             | mpatible with Wii<br>www.indows.com<br>Driver Signin<br>ofiles<br>ardware profiles p                                                                                                    | ndows. Wi<br>nects to W       | ave for you to set up                                                                                                    | nvers are<br>you set up<br>drivers.<br>Jpdate<br>and store             |
| Hardware Pr                             | ofiles<br>ardware profiles profiles profiles<br>ardware profiles profiles profile | rovide a w                    | ay for you to set up<br>ns.                                                                                                    | nvers are<br>you set up<br>drivers.<br>Jpdate<br>and store             |
| Hardware Pr                             | ofiles<br>ardware profiles p<br>ferent hardware of                                                                                                    | rovide a w                    | av for you to set up                                                                                                    | rvers are<br>you set up<br>drivers.<br>Jpdate                          |
| Hardware Pr                             | ofiles<br>ardware profiles pr<br>ferent hardware of                                                                                                    | rovide a w                    | and the state of the state of t | rvers are<br>you set up<br>drivers.<br>Jpdate<br>and store<br>Profiles |

Select Network Adapters.

Click open [EnGenius PCI wireless Network Adapter]

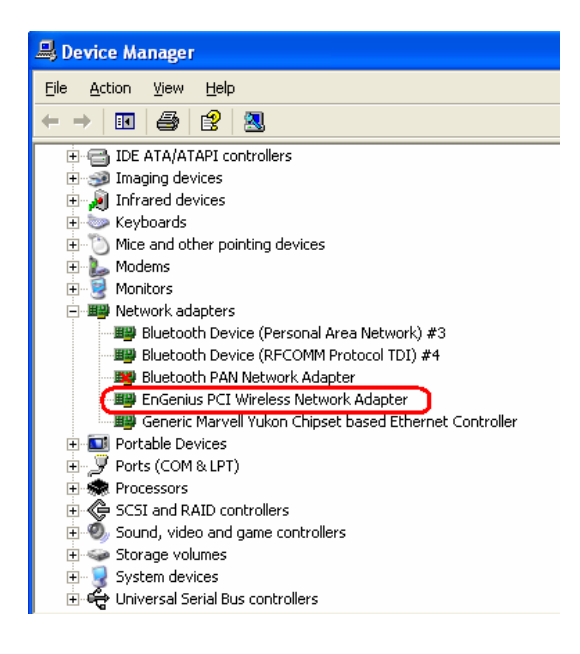

Verify that the device status of [EnGenius PCI wireless Network Adapter] [This device is working properly]->Click [OK]

| nGeniu                                                                                                    | s PCI Wireless N   | letwork Adapter Properties 👘 🛜               |  |  |
|----------------------------------------------------------------------------------------------------|--------------------|----------------------------------------------|--|--|
| General                                                                                                    | Advanced Driver    | Details Resources                            |  |  |
|                                                                                                    | EnGenius PCI Wir   | eless Network Adapter                        |  |  |
|                                                                                                    | Device type:       | Network adapters                             |  |  |
|                                                                                                    | Manufacturer:      | EnGenius                                     |  |  |
|                                                                                                    | Location:          | PCI Slot 1 (PCI bus 4, device 1, function 0) |  |  |
| This device is working properly. If you are having problems with this device, click Troubleshoot to start the troubleshooter. |                    |                                              |  |  |
|                                                                                                    | usage:             | Iroubleshoot                                 |  |  |
| Use th                                                                                                    | is device (enable) | *                                            |  |  |
|                                                                                                    |                    | OK Cancel                                    |  |  |

### 7 Setup Network Configuration (MS WinXP)

- Enter [Start Menu] =>select [Control panel] =>select [Network].
- Right-click [Wireless Network]
- Select [Local Area Connection]) icon=>select [properties]

| 🕹 Wireless Network Connection 9 Properties 💦 🛛 🛛                                                                                                    |  |  |  |  |
|----------------------------------------------------------------------------------------------------|--|--|--|--|
| General Wireless Networks Advanced                                                                                                    |  |  |  |  |
| Connect using:                                                                                                    |  |  |  |  |
| EnGenius PCI Wireless Network Ada;                                                                                                    |  |  |  |  |
| This connection uses the following items:                                                                                                    |  |  |  |  |
| 🗹 📮 QoS Packet Scheduler 🗾 🔼                                                                                                    |  |  |  |  |
| In Microsoft TCP/IP version 6     In the second second seco |  |  |  |  |
| Internet Protocol (TCP/IP)                                                                                                    |  |  |  |  |
|                                                                                                    |  |  |  |  |
| Install Uninstall Properties                                                                                                    |  |  |  |  |
| Description                                                                                                    |  |  |  |  |
| Transmission Control Protocol/Internet Protocol. The default<br>wide area network protocol that provides communication<br>across diverse interconnected networks.                                                                                                    |  |  |  |  |
| <ul> <li>✓ Show icon in notification area when connected</li> <li>✓ Notify me when this connection has limited or no connectivity</li> </ul>                                                                                                    |  |  |  |  |
|                                                                                                    |  |  |  |  |
| OK Cancel                                                                                                    |  |  |  |  |

• Select [Internet Protocol (TCP/IP)] =>Click [Properties].

| eneral             | Alternate Configuration                               | 1                                                                                      |
|--------------------|-------------------------------------------------------|----------------------------------------------------------------------------------------|
| You ca<br>this cap | n get IP settings assign<br>ability. Otherwise, you r | ed automatically if your network supports<br>need to ask your network administrator fo |
| the app            | ropriate IP settings.                                 |                                                                                        |
| 00                 | btain an IP address auto                              | omatically) a                                                                          |
| OU                 | se the following IP addr                              | 355:b                                                                                  |
| IP ad              | ddress:                                               | the second                                                                             |
| Subr               | net mask:                                             | · · · · ·                                                                              |
| Defa               | ult gateway:                                          |                                                                                        |
| 0                  | btain DNS server addre                                | ss automatically) a                                                                    |
| OU                 | se the following DNS se                               | rver addresses:                                                                        |
| Prefe              | erred DNS server.                                     | · · · · · ·                                                                            |
| Alter              | nate DNS server.                                      |                                                                                        |
|                    |                                                       | Advanced.                                                                              |
|                    |                                                       |                                                                                        |

• Select the [General] tab.

a. If your Wireless Router supports [DHCP] function, please select both [Obtain an IP address automatically] and [Obtain DNS server address automatically]. b. If the router does not support [DHCP] function, you have to configure the IP and DNS settings.

### 8 Setup WLAN (EnGenius Client Utility)

#### **Prerequisite:**

- 1. Your home/office environment should have a wireless LAN Access Point (AP) that is available for your use.
- 2. You should readily have the (security keys) to connect those Wireless LAN Access Points (AP)

EnGenius Client utility will first automatically link with any Wireless AP if there is no security key required. If the connection is successful, a message will appear on taskbar.

Following steps guides you to initially setup a wireless network connection. If in case any non secure WLAN access point was found by EnGenius Client Utility, it will have already connected to that AP. Notice the EnGenius Client Utility on taskbar

shows connected icon.

Hovering the mouse cursor briefly over EnGenius Utility icon will show status as follows...the current status indicates that **Config utility** has automatically connected to an **Access Point** named **ICN\_DLINK\_WIFI**. Other details about the connection are shown.

| 🔇 📶 🔊 🌒 🕏 🚫 📕 7:38 PM 👘               |
|---------------------------------------|
| ICN_11g                               |
| ICN_DLINK_WIFI                        |
| Associated                            |
| Excellent                             |
| 54.0 Mbps, 11g                        |
| EnGenius PCI Wireless Network Adapter |
| 192.168.200.121                       |

Click open EnGenius Client Utility from start menu.

You will see the utility show up as follows. Current Status tab shows information about the **ACTIVE** network connection.

| G EnGenius Client Utility - Cu    | rent Profile: ICN_11g |                              | ?× |
|-----------------------------------|-----------------------|------------------------------|----|
| Action Options Help               |                       |                              |    |
| Current Status Profile Management | Diagnostics           |                              |    |
| Profile Name:                     | ICN_11g               | EnGenius                     |    |
| Link Status:                      | Associated            | Network Type: Infrastructure |    |
| Wireless Mode:                    | 802.11g 54 Mbps       | Current Channel: 6           |    |
| Server Based Authentication:      | None                  | Data Encryption: WEP         |    |
| IP Address:                       | 192.168.200.121       |                              |    |
| Signal Strength:                  |                       | Excellent                    |    |
|                                   |                       | Advanced                     |    |
|                                   |                       |                              |    |

In case there was not any network connection made, it can be manually connected by following the steps listed below.

- 1. Click open EnGenius Client Utility from start menu.
- 2. Click open Profile Management.

| G EnGenius Client Utility - Current Profile: ICN_11g | ? 🛛            |
|------------------------------------------------------|----------------|
| Action Options Help                                  |                |
| Current Status Profile Management Diagnostics        |                |
| Default                                              | <u>N</u> ew    |
| © ICN_11g<br>ICN_11b                                 | Modify         |
|                                                      | Remove         |
|                                                      | Activate       |
| Details                                              |                |
| Network Type: Infrastructure                         | Import         |
| Security Mode: Disabled                              | Euroat         |
| Network Name 1 (SSID1): <empty></empty>              |                |
| Network Name 2 (SSID2): <empty></empty>              | S <u>c</u> an  |
| Network Name 3 (551D3): <empty></empty>              |                |
| Auto Select Profiles                                 | Order Profiles |
| Disable WLAN if LAN is Connected                     |                |
|                                                      |                |

**Click** Scan. You will see a window showing all available AP that can be detected by EPI-3601S Wireless LAN card.

| Natural Nama (CCID) : 👘 Cursor - MR - Cianal Strangth                                                                                                    |                                             |
|----------------------------------------------------------------------------------------------------|---------------------------------------------|
| Image: Subject An angle Subject An angle | Wireless<br>802.11g!<br>802.11b<br>802.11g! |
| Activate Refresh                                                                                                    |                                             |

Click on the SSID that you have security key information or choose an SSID which has no encryption to begin with.

#### Click Activate.

Then, automatically profile management window pops up as shown below.

| Profile Management         | ? 🗙    |
|----------------------------|--------|
| General Security Advanced  |        |
| Profile Settings           |        |
| Profile Name: ICN_11g      |        |
| Client Name: WorkStation-S |        |
| Network Names              | í l    |
| SSID1: ICN_DLINK_WIFI      |        |
| SSID2:                     |        |
| SSID3:                     |        |
|                            |        |
|                            |        |
|                            |        |
| ПК                         | Cancel |
|                            | Cancer |

Give a profile name that you can recognize later. Fill in the details of SSID,

Click Security tab in case the Access point needs security settings.

| Profile Management          |                                                | ?×    |
|-----------------------------|------------------------------------------------|-------|
| General Security Advanced   |                                                |       |
| C Set Security Options      |                                                |       |
| O WPA/WPA2                  | WPA/WPA2 EAP Type: LEAP                        |       |
| ○ WPA/WPA2 Passphrase       |                                                |       |
| ◯ 802.1x                    | 802.1x EAP Type: LEAP                          |       |
| Pre-Shared Key (Static WEP) |                                                |       |
| ◯ None                      |                                                |       |
| Configure                   | Allow Association to Mixed Cells               |       |
|                             | Limit Time for Finding Domain Controller To: 0 |       |
| Group Policy Delay          | : 0 🔹 sec                                      |       |
|                             |                                                |       |
|                             |                                                |       |
|                             |                                                |       |
|                             |                                                |       |
|                             | ОК Са                                          | ancel |

Click **Configure.** This Access point for instance is WEP key protected. Therefore the corresponding settings have to be keyed in.

| Configure Pre-Shared                | Keys (Static WEP)               |          |         | ? 🗙   |
|-------------------------------------|---------------------------------|----------|---------|-------|
| Key Entry<br>O Hexadecimal (0-9, A- | F) O ASCII Text (all keyboard o | haracter | s)      |       |
| Encryption Keys                     |                                 | WE       | P Key S | ize:  |
| Transmit K                          | ey                              | 64       | 128     | 152   |
| WEP Key 1: 💿                        | •••••                           | 0        | ۲       | 0     |
| WEP Key 2: 🔘                        |                                 | 0        | ۲       | 0     |
| WEP Key 3: 🔘                        |                                 | 0        | ۲       | 0     |
| WEP Key 4: 🔘                        |                                 | 0        | ۲       | 0     |
|                                     |                                 |          |         |       |
|                                     |                                 | ĸ        | C.      | ancel |

Type the security key information as appropriate. You will need to have this information ready in hand in case this is a protected network. Click **OK** when you are done.

Return back to **profile management** tab and click **Advanced** tab. typically you will notice the following.

|                       | Network Type:                | Infrastructure     |             |
|-----------------------|------------------------------|--------------------|-------------|
|                       | 802.11b Preamble:            | 💿 Short & Long     | 🔘 Long Only |
| Wireless Mode         | Wireless Mode When Startin   | g Ad Hoc Network - |             |
| ✓ 802.11g 54 Mbps     |                              |                    |             |
| 002.110 11 Mbps       | 0 802.110 11 Mbps            |                    |             |
| 🗹 Super G             |                              | Channe             | l: Auto 🔽   |
| ▼ eXtended Range (XR) | ~ 802.11 Authentication Mode |                    |             |
| 🗹 QoS                 | Auto 💿 🕻                     | )pen 🤇             | ) Shared    |

Clicking **OK** will result in connecting to the network directly.

### 9 System Tray Utility options

Right click on EnGenius utility icon can help do many activities.

Network connected

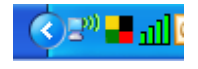

Network disconnected

<₽₩₩₽

#### Right click options (Radio Enabled)

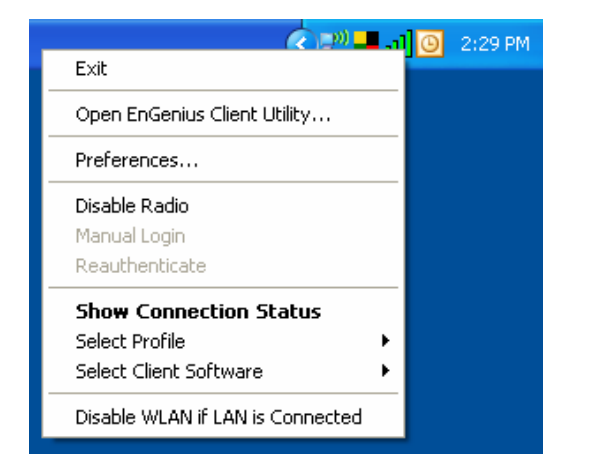

Right click options (Radio Disabled)

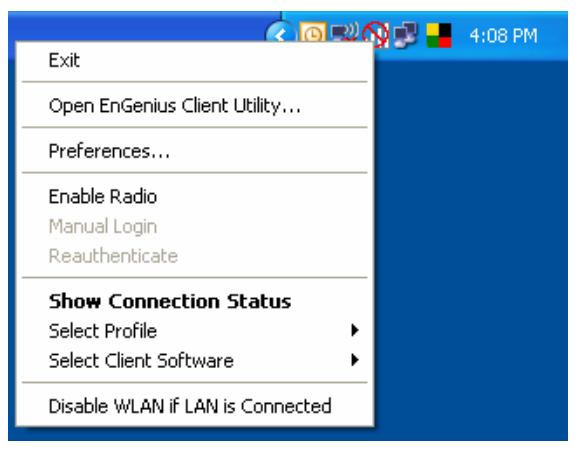

1. Choose **Exit** to quit EnGenius Client utility.

#### 2. Choose Open EnGenius Client Utility

If Radio is already disabled, you will see a window as shown below.

| 🔀 EnGenius Client Ut      | tility - Current Profile: ICN_11b |                  | ?× |
|---------------------------|-----------------------------------|------------------|----|
| Action Options Help       |                                   |                  |    |
| Current Status Profile M. | anagement Diagnostics             |                  |    |
| Pi                        | rofile Name:                      | EnGenius         |    |
|                           | Link Status: Not Associated       | Network Type:    |    |
| Wire                      | eless Mode:                       | Current Channel: |    |
| Server Based Aut          | hentication:                      | Data Encryption: |    |
|                           | IP Address:                       |                  |    |
| Sign                      | al Strength:                      | No Link          |    |
| B∂                        | adio Status: Software Disabled    | Advanced         |    |
|                           |                                   |                  |    |

If Radio is already enabled, you will see a window as shown below.

| 🔓 EnGenius Client Utility - Cu    | rrent Profile: ICN_11b |                              | ?× |
|-----------------------------------|------------------------|------------------------------|----|
| Action Options Help               |                        |                              |    |
| Current Status Profile Management | Diagnostics            |                              |    |
|                                   |                        |                              |    |
| Profile Name:                     | ICN_11b                | EnGenius                     |    |
| Link Status:                      | Associated             | Network Type: Infrastructure |    |
| Wireless Mode:                    | 802.11b 11 Mbps        | Current Channel: 6           |    |
| Server Based Authentication:      | None                   | Data Encryption: WEP         |    |
| IP Address:                       | 192.168.200.121        |                              |    |
| Signal Strength:                  |                        | Excellent                    |    |
|                                   |                        | Adyanced                     |    |
|                                   |                        |                              |    |

3. Choose **Preferences**. Check the box to choose whether you want the utility to run when Windows starts.

| EnGenius System Tray Utility Preferences                                                                                                    | × |
|----------------------------------------------------------------------------------------------------|---|
| Startup Options I Run the program automatically when Windows starts                                                                                                    |   |
| Menu Options<br>Check the items that you want to appear on the popup menu. (Unchecked<br>items are hidden.)                                                                                                    | • |
| <ul> <li>✓ Help</li> <li>✓ Exit</li> <li>✓ Open EnGenius Client Utility</li> <li>✓ Troubleshooting</li> <li>✓ Disable Radio</li> <li>✓ Manual Login</li> <li>✓ Reauthenticate</li> <li>✓ Select Profile</li> <li>✓ Show Connection Status</li> <li>✓ Disable WLAN if LAN is Connected</li> </ul> |   |
| OK Cancel                                                                                                    |   |

4. Choose **Enable Radio** and notice the message that confirms the same.

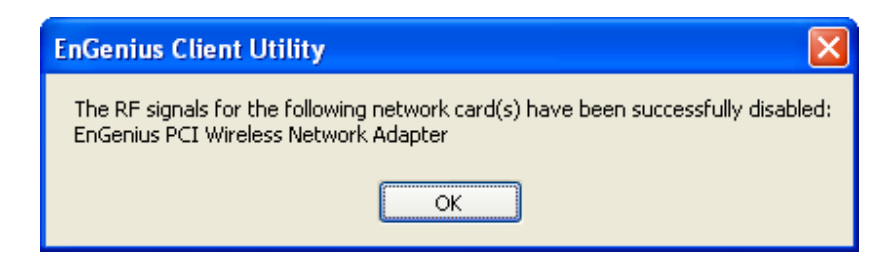

5. Choose **Disable Radio** and notice the message that confirms the same.

| EnGenius Client Utility                                                                                                   |
|----------------------------------------------------------------------------------------------------|
| The RF signals for the following network card(s) have been successfully enabled:<br>EnGenius PCI Wireless Network Adapter |
| ОК                                                                                                    |

#### 6. Choose Show Connection Status

If WLAN adapter is **enabled**, you will notice the following window with network connection information.

| Connection Status                                                                      |                                                      |             |
|----------------------------------------------------------------------------------------|------------------------------------------------------|-------------|
| Active Profile:<br>Auto Profile Selection:<br>Connection Status:<br>Link Quality:      | ICN_11b<br>Disabled<br>Associated<br>Excellent       | Total 80211 |
| SSID:<br>Current Receive Rate:<br>Current Transmit Rate:<br>Client Adapter IP Address: | ICNEXUS<br>11.0 Mbps<br>11.0 Mbps<br>192.168.200.121 |             |
|                                                                                        |                                                      | ОК          |

If WLAN adapter is **disabled**, you will notice the following window with disabled network information.

| Connection Status                                                                      |                            |                    |
|----------------------------------------------------------------------------------------|----------------------------|--------------------|
| Active Profile:<br>Auto Profile Selection:<br>Connection Status:<br>Link Quality:      | Disabled<br>Not Associated | Total 80211 Energy |
| SSID:<br>Current Receive Rate:<br>Current Transmit Rate:<br>Client Adapter IP Address: |                            |                    |
|                                                                                        |                            | ОК                 |

#### 7. Choose Select Profile

If radio is disabled, grayed out Profile options are shown as below

| Show Connection Status           |           |
|----------------------------------|-----------|
| Select Profile 🔹 🕨               | Default   |
| Select Client Software           | ICN_11g   |
| Disable WLAN if LAN is Connected | ✓ ICN_11b |

If radio is enabled, available Profiles are shown as below

| Show Connection Status           |   |           |
|----------------------------------|---|-----------|
| Select Profile                   | ► | Default   |
| Select Client Software           | ۲ | ICN_11g   |
| Disable WLAN if LAN is Connected |   | ✓ ICN_11b |
|                                  |   |           |

#### 8. Choose Select Client Software

If Radio is enabled, two options are shown as below.

|                                      | Show Connection Status<br>Select Profile | • |
|--------------------------------------|------------------------------------------|---|
| ✓ EnGenius Client Utility<br>Windows | Select Client Software                   | × |
|                                      | Disable WLAN if LAN is Connected         |   |

If Radio is disabled, two options are shown as below.

|                           | Show Connection Status           |   |
|---------------------------|----------------------------------|---|
|                           | Select Profile                   | • |
| 🖌 EnGenius Client Utility | Select Client Software           | × |
| Windows                   | Disable WLAN if LAN is Connected |   |

9. Choose **Disable WLAN if LAN is connected.** Immediately, if an active LAN connection is detected, EPI-3601SWLAN adapter is disabled.

#### 10. Choose Open EnGenius Client Utility

If Radio is already disabled, you will see a window as shown below.

| G EnGenius Client Utility - Current Profile: ICN_111 | )                |
|------------------------------------------------------|------------------|
| Action Options Help                                  |                  |
| Current Status Profile Management Diagnostics        |                  |
| Decile Marray                                        | EnGenius         |
| Pronie Name:                                         |                  |
| Link Status: Not Associated                          | Network Type:    |
| Wireless Mode:                                       | Current Channel: |
| Server Based Authentication:                         | Data Encryption: |
| IP Address:                                          |                  |
| Signal Strength:                                     | No Link          |
| Radio Status: Software Disabled                      | Advanced         |
|                                                      |                  |

If Radio is already enabled, you will see a window as shown below.

| G EnGenius Client Utility - Cu    | rrent Profile: ICN_11b | ? 🗙                          |
|-----------------------------------|------------------------|------------------------------|
| Action Options Help               |                        |                              |
| Current Status Profile Management | Diagnostics            |                              |
|                                   |                        | EnGonius                     |
| Profile Name:                     | ICN_11b                | LIIGenius                    |
| Link Status:                      | Associated             | Network Type: Infrastructure |
| Wireless Mode:                    | 802.11b 11 Mbps        | Current Channel: 6           |
| Server Based Authentication:      | None                   | Data Encryption: WEP         |
| IP Address:                       | 192.168.200.121        |                              |
| Signal Strength:                  |                        |                              |
|                                   |                        | Advanced                     |

Click **Advanced** to view more information about the current active network connection.

| Advanced Status                                                                                                    |                                                       |                                                                                                    | ? 🛛                                                                      |
|----------------------------------------------------------------------------------------------------|-------------------------------------------------------|----------------------------------------------------------------------------------------------------|--------------------------------------------------------------------------|
| Network Name (SSID):<br>Server Based Authentication:<br>Data Encryption:<br>Authentication Type:<br>Message Integrity Check:<br>QoS: | ICN_DLINK_WIFI<br>None<br>WEP<br>Open<br>None<br>None | Current Signal Strength:<br>Current Noise Level:<br>Up Time:<br>802.11b Preamble:<br>Current Receive Rate:<br>Current Transmit Rate: | -50 dBm<br>-95 dBm<br>02:05:37<br>Short & Long<br>54.0 Mbps<br>54.0 Mbps |
| Associated AP Name:<br>Associated AP IP Address:<br>Associated AP MAC Address:                                                       | Unavailable<br>Unavailable<br>00-1B-11-63-98-84       | Channel:<br>Frequency:                                                                                                    | 6<br>2.437 GHz<br>OK                                                     |

### 10 Setup Network security (WEP, WPA...)

If your AP/Router has network security key, your wireless adapter needs to have the same security setting. The details of setting up network security are described below. Please open EnGenius Client Utility.

### a. None

If AP you want to connect has no encryption settings, just simply click in Set

#### Security Options.

| WPA/WPA2                      | WPA/WPA2 EAP Type: LEAP                        |
|-------------------------------|------------------------------------------------|
| WPA/WPA2 Passphrase           |                                                |
| 0 802.1x                      | 802.1x EAP Type: LEAP                          |
| 🔵 Pre-Shared Key (Static WEP) |                                                |
| None                          |                                                |
| Configure                     | Allow Association to Mixed Cells               |
|                               | Limit Time for Finding Domain Controller To: 0 |
| Group Policy Delay            | y: 0 📚 sec                                     |
|                               |                                                |

### b. WPA/WPA2

- 1. Select WPA/WPA2 under Set Security Options.
- 2. Choose the correct **EAP type**.

| Profile Management            |                               |                                        | ? 🗙   |
|-------------------------------|-------------------------------|----------------------------------------|-------|
| General Security Advanced     |                               |                                        |       |
| Set Security Options          |                               |                                        |       |
| ⊙ WPA/WPA2                    | WPA/WPA2 EAP Type:            | LEAP 💌                                 |       |
| ○ WPA/WPA2 Passphrase         |                               | EAP-TLS<br>EAP-TTLS                    |       |
| ○ 802.1x                      | 802.1x EAP Type:              | PEAP (EAP-GTC)<br>PEAP (EAP-MSCHAP V2) |       |
| O Pre-Shared Key (Static WEP) |                               | LEAP<br>EAP-FAST                       |       |
| ◯ None                        |                               |                                        |       |
| Configure                     | Allow Association to Mixed Ce | ells                                   |       |
|                               | Limit Time for Finding Domain | Controller To: 0 📀 sec                 |       |
| Group Policy Delay:           | 60 🛟 sec                      |                                        |       |
|                               |                               |                                        |       |
|                               |                               |                                        |       |
|                               |                               |                                        |       |
|                               |                               |                                        |       |
|                               |                               | ок са                                  | ancel |

3. Click Configure.

| Profile Management            |                               |                                        | ?×    |
|-------------------------------|-------------------------------|----------------------------------------|-------|
| General Security Advanced     |                               |                                        |       |
| Set Security Options          |                               | ]                                      |       |
| ⊙ WPA/WPA2                    | WPA/WPA2 EAP Type:            | EAP-TTLS                               |       |
| 🔘 WPA/WPA2 Passphrase         |                               | EAP-TLS<br>EAP-TTLS                    |       |
| ◯ 802.1×                      | 802.1x EAP Type:              | PEAP (EAP-GTC)<br>PEAP (EAP-MSCHAP V2) |       |
| O Pre-Shared Key (Static WEP) |                               | LEAP<br>EAP-FAST                       |       |
| 🔿 None                        |                               |                                        |       |
| Configure                     | Allow Association to Mixed Ce | lls                                    |       |
|                               | Limit Time for Finding Domain | Controller To: 🕕 🤤 sec                 |       |
| Group Policy Delay:           | 60 🛟 sec                      |                                        |       |
|                               |                               |                                        |       |
|                               |                               |                                        |       |
|                               |                               |                                        |       |
|                               |                               |                                        |       |
|                               |                               | ОК СА                                  | ancel |

Select the check boxes for **Doman Login** and **Validate Server Identity & choose** the Trusted Root Certification Authorities.

Provide user information for EAP-TTLS authentication.

| Configure EAP-TTLS                           | × |
|----------------------------------------------|---|
| ✓ Use Machine Information for Domain Logon   |   |
| ✓ Validate Server Identity                   |   |
| Trusted Root Certification Authorities       |   |
| A-Trust-nQual-03                             |   |
| When connecting, use:                        |   |
| ⊖ Certificate                                |   |
| User Name and Password                       |   |
| Select a Certificate                         |   |
|                                              |   |
|                                              |   |
| User Information for EAP-TTLS Authentication |   |
| User Name: siddarth.gopal                    |   |
|                                              |   |
| Password:                                    |   |
|                                              |   |
|                                              |   |
| Settings OK Cancel                           |   |
|                                              |   |
|                                              |   |

Click Settings.

| Configure Advanced Settings | ? 🔀            |
|-----------------------------|----------------|
| Server or Domain Name:      | ICNTW          |
| Login Name:                 | siddarth.gopal |
|                             | OK Cancel      |

### c. WPA/WPA2 passphrase

If AP includes support for passphrase, the following settings need to be done.

In Security tab, select WPA/WPA2 passphrase. Click Configure.

| et Security Options          |                                                        |
|------------------------------|--------------------------------------------------------|
| D WPA/WPA2                   | WPA/WPA2 EAP Type: EAP-TTLS                            |
| WPA/WPA2 Passphrase          |                                                        |
| 🔵 802.1×                     | 802.1x EAP Type: LEAP                                  |
| 🔵 Pre-Shared Key (Static WEF | 2)                                                     |
| 🔵 None                       |                                                        |
| Configure                    | Allow Association to Mixed Cells                       |
|                              | 🗌 Limit Time for Finding Domain Controller To: 🕕 🎅 sec |
| Group Policy Del             | ay: 60 😂 sec                                           |
|                              |                                                        |
|                              |                                                        |
|                              |                                                        |

You can find the dialog box requests a passphrase. Key in the correct value. Click **OK**.

| Configure WPA/WPA2 Passphrase                                            | ? 🛛    |
|--------------------------------------------------------------------------|--------|
| Enter a WPA/WPA2 passphrase (8 to 63 ASCII or 64 hexadecimal characters) |        |
| 1324123mirkwood                                                          |        |
| ОК                                                                       | Cancel |

The active profile with the security settings is immediately applied.

### d. Setting 802.1x

If AP you want to connect to has 802.1x based other type of authentication,

Select 802.1x. Choose the correct 802.1x EAP type.

Enable the following check boxes and set the correct value.

| Allow Associa                 | ation to Mixed Cells          |                                                             |            |
|-------------------------------|-------------------------------|-------------------------------------------------------------|------------|
| Limit Time for                | Finding Domain Controlle      | ar To: 🔓 😂 sec                                              |            |
|                               |                               |                                                             |            |
| General Security Advanced     |                               |                                                             | <u>?</u> × |
| Set Security Options          |                               |                                                             |            |
|                               | WPA/WPA2 EAP Type:            | LEAP                                                        |            |
| <ul> <li>802.1x</li> </ul>    | 802.1x EAP Type:              | LEAP                                                        |            |
| O Pre-Shared Key (Static WEP) |                               | EAP-TLS<br>EAP-TTLS<br>PEAP (EAP-GTC)                       |            |
| Configure                     | Allow Association to Mixed Ce | PEAP (EAP-MSCHAP V2)<br>LEAP<br>PEAP-FAST<br>Host Based EAP |            |
| Group Policy Delay:           | Limit Time for Finding Domain | Controller To: 6 📚 sec                                      |            |
|                               |                               |                                                             |            |
|                               |                               |                                                             |            |
|                               |                               |                                                             |            |
|                               |                               | ОК                                                          | Cancel     |

Click Configure to setup the values of user name and password

| Always Resume the Secu   | re Session                               |
|--------------------------|------------------------------------------|
| Jser Name and Password S | ettings                                  |
| Use Temporary User       | Name and Password                        |
| Automatically Press      | rompt for User Name and Password         |
| O Manually Promp         | t for User Name and Password             |
| Use Saved User Nam       | siddarth gonal                           |
| User Name:               | siddarth.gopal                           |
| Deserved                 |                                          |
| Password:                |                                          |
| Confirm Password:        | •••••                                    |
| Domain:                  | ICNTW                                    |
| Domain.                  |                                          |
| Include Windows Lo       | icon Domain with User Name               |
| Ne Network Connec        |                                          |
|                          | nion Uniess User is Logged in            |
| A                        | uthentication Timeout Value (in seconds) |
|                          |                                          |
|                          |                                          |

Include the correct Authentication timeout value.

Enable **No Network Connection Unless User Is Logged In** checkbox if appropriate. Else choose **User Temproary User Name and password**.

### e. Pre-shared key - Static WEP

If Access Point you want to connect to has [WEP] authentication, click the **Security** tab.

| Profile Management          |                               |                  | ?         |
|-----------------------------|-------------------------------|------------------|-----------|
| General Security Advanced   |                               |                  |           |
| Set Security Options        |                               |                  |           |
| ○ WPA/WPA2                  | WPA/WPA2 EAP Type:            | LEAP             | ~         |
| 🔘 WPA/WPA2 Passphrase       |                               |                  |           |
| 🚫 802.1x                    | 802.1x EAP Type:              | LEAP             | ~         |
| Pre-Shared Key (Static WEP) |                               |                  |           |
| 🚫 None                      |                               |                  |           |
| Configure                   | Allow Association to Mixed Ce | lls              |           |
|                             | Limit Time for Finding Domain | Controller To: 0 | sec 🗧     |
| Group Policy Delay          | : 0 🜲 sec                     |                  |           |
|                             |                               |                  |           |
|                             |                               |                  |           |
|                             |                               |                  |           |
|                             |                               |                  |           |
|                             |                               |                  | OK Cancel |

#### Choose Pre-Shared Key.

Enable checkbox related to Association to Mixed Cells.

Click **Configure**. Choose the correct **WEP Key Size**. Choose the appropriate **Key entry**. Key the values for WEP key.

| Configure Pre-Shared              | Keys (Static WEP) |                           |             |         | <b>?</b> × |
|-----------------------------------|-------------------|---------------------------|-------------|---------|------------|
| Key Entry<br>Hexadecimal (0-9, A- | F) (              | ) ASCII Text (all keyboar | d character | s)      |            |
| Encryption Keys                   |                   |                           | WE          | P Key S | ize:       |
| Transmit K                        | ey                |                           | 64          | 128     | 152        |
| WEP Key 1: 💿                      | •••••             | ••••                      | 0           | ۲       | 0          |
| WEP Key 2: 🔘                      |                   |                           | •           | 0       | 0          |
| WEP Key 3: 🔘                      |                   |                           | •           | 0       | 0          |
| WEP Key 4: 🔘                      |                   |                           | •           | 0       | 0          |
|                                   |                   |                           |             |         |            |
|                                   |                   |                           | OK          | Ca      | ancel      |

### **11 Managing Profiles**

Click **Profile Management** tab. Two boxes list the existing profiles and details about the particular profile.

| EnGenius Client Utility -<br>ion Options <u>H</u> elp | Current Profile: ICN_11g | ?                 |
|-------------------------------------------------------|--------------------------|-------------------|
| urrent Status Profile Managem                         | ent Diagnostics          |                   |
| Default                                               |                          | <u>N</u> ew       |
| ' [CN_11g<br>  [CN_11b                                |                          | Modify            |
|                                                       |                          | Remo <u>v</u> e   |
|                                                       |                          | Ac <u>t</u> ivate |
| ⊂ Details                                             |                          |                   |
| Network Type:                                         | Infrastructure           | Import            |
| Security Mode:                                        | Pre Shared Key           |                   |
| Network Name 1 (SSID1):                               | ICNEXUS                  | <u>E</u> xport    |
| Network Name 2 (SSID2):                               | <empty></empty>          | Com               |
| Network Name 3 (SSID3):                               | <empty></empty>          | <u>Jean</u>       |
| Auto Select Profiles                                  |                          | Order Profiles    |
| Disable WLAN if LAN is Con                            | nected                   |                   |

Choose a **profile**. There are several actions to be done on a profile.

You can remove it by clicking on **remove** button. Those profile settings are no longer available again. That needs to recreate the profile if required.

You can apply the profile by clicking on Activate button.

You can modify a profile configuration by clicking on **modify** button.

Adding a new profile is quick by pressing **new** button & including the security details discussed in the previous chapter. Each profile is associated with a SSID of an Access Point therefore all details should be available to create a new profile.

**Importing** a profile from a previously saved configuration can be done as shown below.

| Import Profi           | le 🔹 🤶 🔀             |
|------------------------|----------------------|
| Look jn: ն             | EnGenius 💽 🗿 🍺 📴 🖽 - |
| CN_11b                 |                      |
| ( <u>-</u> a           |                      |
|                        |                      |
|                        |                      |
| File <u>n</u> ame:     | ICN_11b Open         |
| Files of <u>t</u> ype: | Config files (*.prf) |

Click on the profile you want to import and choose OPEN.

**Exporting** a profile is similar to importing as shown below. Give an appropriate name and save the currently active configuration.

| Export Profi           | le                   |            |   | ? 🗙          |
|------------------------|----------------------|------------|---|--------------|
| Savejn: 🗀              | EnGenius             | <b>v</b> G | 1 | •            |
| Q ICN_11b<br>Q ICN_11g |                      |            |   |              |
|                        |                      |            |   |              |
|                        |                      |            |   |              |
| Ela nama               |                      |            |   |              |
| Flie <u>n</u> ame:     |                      |            |   | <u>S</u> ave |
| Save as <u>t</u> ype:  | Config files (*.prf) | `          |   | Cancel       |

#### **Auto ordering Profiles**

Several profiles can be arranged in a priority or preference based order by clicking the **Order Profiles** tab.

Priority of preference can be changed by using **Move up** & **Move Down** buttons.

| Auto Profile Selection Management | ? 🛛       |
|-----------------------------------|-----------|
| Available Profiles:               |           |
|                                   | Add       |
|                                   |           |
|                                   |           |
| ⊂ Auto Selected Profiles:         |           |
| ICN_11g                           | Move up   |
|                                   | Move down |
|                                   | Remove    |
|                                   |           |
|                                   | OK Cancel |

#### Power saving by disabling WLAN when LAN is Active

Enable the checkbox for **Disable WLAN if LAN is connected** and the changes are instantly applied based on whether a LAN connection is active or not.

| G EnGenius Client Utility - Current Profile: ICN_11g | ? 🛛                    |
|------------------------------------------------------|------------------------|
| Action Options Help                                  |                        |
| Current Status Profile Management Diagnostics        |                        |
| Default                                              | <u>N</u> ew            |
| ICN_116                                              | Modify                 |
|                                                      | Remo <u>v</u> e        |
|                                                      | Activate               |
| Details                                              |                        |
| Network Type:                                        | Import                 |
| Security Mode:                                       |                        |
| Network Name 1 (SSID1):                              | Export                 |
| Network Name 2 (SSID2):                              | Scan                   |
| Network Name 3 (SSID3):                              |                        |
| Auto Select Profiles                                 | Order <u>P</u> rofiles |
| V Disable WLAN if LAN is Connected                   |                        |

### **12 Diagnostics**

A wide range of diagnostics is available in EnGenius Client Utility.

Click **Diagnostics** tab to view the Transmit and Receive information in terms of packet numbers sent /received.

| G EnGenius Client Utilit     | y - Current Profile: ICN_11g | ? 🛛                 |
|------------------------------|------------------------------|---------------------|
| Action Options Help          |                              |                     |
| Current Status Profile Manag | gement Diagnostics           |                     |
| - Transmit                   | 21                           | Adapter Information |
| Broadcast Packets:           | 5245                         | Advanced Statistics |
| Unicast Packets:             | 5415                         |                     |
| Total Bytes:                 | 433942                       |                     |
| Receive                      |                              |                     |
| Multicast Packets:           | 24                           |                     |
| Broadcast Packets:           | 1999                         |                     |
| Unicast Packets:             | 8                            |                     |
| Total Bytes:                 | 269088                       |                     |
|                              |                              |                     |
|                              |                              |                     |
|                              |                              |                     |

Click Adapter Information to get information about the H/W and driver information.

| Adapter Informa | ition 🔹 💽 🔀                            |
|-----------------|----------------------------------------|
| Card Name:      | EnGenius PCI Wireless Network Adapter  |
| MAC Address:    | 00-02-6F-BE-F2-89                      |
| Driver:         | C:\WINDOWS\system32\DRIVERS\ar5211.sys |
| Driver Version: | 5.3.0.67                               |
| Driver Date:    | 7/26/2007 1:19:22 PM                   |
| Client Name:    | WorkStation-S                          |
|                 |                                        |
|                 |                                        |
|                 |                                        |

Click on **Advanced Statistics** to get information about very detailed TX/RX information.

| Advanced Statistics          |        |                          | ? 🛛 |
|------------------------------|--------|--------------------------|-----|
| - Transmit                   |        |                          |     |
| France Transmitted OK:       | 10010  | DICE                     | 40  |
| Frames Transmitted UK:       | 10816  | HIS Frames:              | 48  |
| Frames Retried:              | 006    | UIS Frames:              | 39  |
| Frames Dropped:              | U      | NOUIS Frames:            | 9   |
| No ACK Frames:               | 1034   | Retried RTS Frames:      | 9   |
| ACK Frames:                  | 10816  | Retried Data Frames:     | 556 |
| Receive                      |        |                          |     |
| Beacons Received:            | 46625  | Authentication Time-Out: | 0   |
| Frames Received OK:          | 2596   | Authentication Rejects:  | 0   |
| Frames Received with Errors: | 109839 | Association Time-Out:    | 0   |
| CRC Errors:                  | 48623  | Association Rejects:     | 0   |
| Encryption Errors:           | 0      | Standard MIC OK:         | 0   |
| Duplicate Frames:            | 0      | Standard MIC Errors:     | 0   |
| AP Mismatches:               | 0      | CKIP MIC OK:             | 0   |
| Data Rate Mismatches:        | 0      | CKIP MIC Errors:         | 0   |
|                              |        |                          | ОК  |

### 13 Menu

The main EnGenius Utility window has 3 menu options to choose from.

Action

Enable/Disable Radio. This is a toggle feature and appropriate response is shown in dialog boxes below

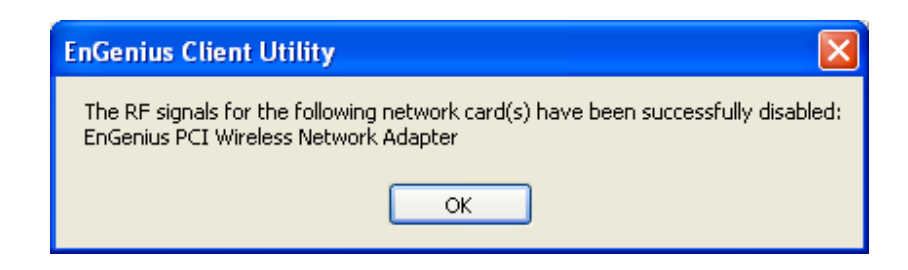

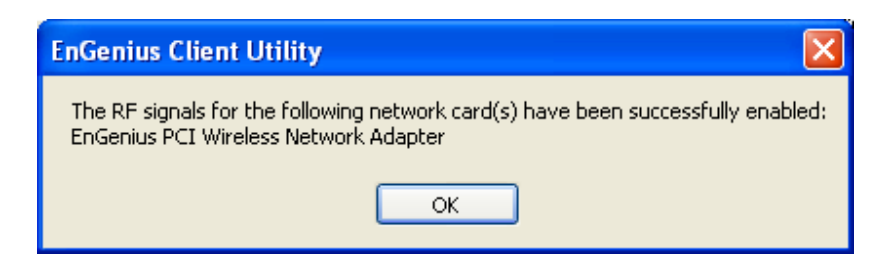

#### Enable/Disable Tray icon

This option enables or disables system tray icon that represents signal strength and provides other configuration options.

#### Options

Display Settings can be changed from % to db and refresh interval can be changed Along with relative or cumulative change in data display.

| Display Settings               |                              | ? 🛛          |
|--------------------------------|------------------------------|--------------|
| Signal Strength Display Units: | 0%                           | ⊖ dB         |
| Refresh Interval (seconds):    |                              | 1 🗘          |
| Data Display:                  | <ul> <li>Relative</li> </ul> | O Cumulative |
|                                | ОК                           | Cancel       |

Scan List Settings – the items shown during AP scan can be customized using the following options

| Configure Scan List Columns |                                                                                 | ? 🛛    |
|-----------------------------|---------------------------------------------------------------------------------|--------|
| Available Columns:          | Selected Columns:<br>Super<br>XR<br>Signal Strength<br>Channel<br>Wireless Mode | ↓<br>↑ |
|                             | ОК                                                                              | Cancel |

Select Client Software – choose the utility to control the EPI-3601S Wireless LAN PCI adapter.

WZC and EnGenius and third-party tools are the options available.

| Select the software application to control your wireless device<br>Windows<br>• EnGenius Client Utility |
|----------------------------------------------------------------------------------------------------|
| <ul> <li>Windows</li> <li>EnGenius Client Utility</li> </ul>                                            |
| ● EnGenius Client Utility                                                                               |
|                                                                                                    |
| O Third-Party Tool                                                                                      |
|                                                                                                    |
| OK Cancel                                                                                               |
|                                                                                                    |

Help

About

| Abo | ut                                           | ×  |
|-----|----------------------------------------------|----|
|     | EnGenius Client Utility                      | ОК |
|     | Configuration Utility: 5.2.0.159             |    |
|     | Application Interface: 5.2.0.159             |    |
|     | Authentication Interface: 1.634.9.11         |    |
|     | Authentication Protocol Driver: 1.0.0.68     |    |
|     | Wireless Device Driver: 5.3.0.67             |    |
|     | Copyright © 2001-2006 EnGenius Technologies. |    |

### 14 Uninstalling EnGenius Utility/Driver

Select Uninstall option from the start menu.

|             | ` |   | <b>7</b>                            |
|-------------|---|---|-------------------------------------|
| 🖬 EnGenius  |   | ≁ | 🎨 EnGenius Client Utility           |
| 🛅 FileZilla |   | • | 🔄 Uninstall EnGenius Client Utility |

You can see the wizard preparing for uninstallation

Version 1.2

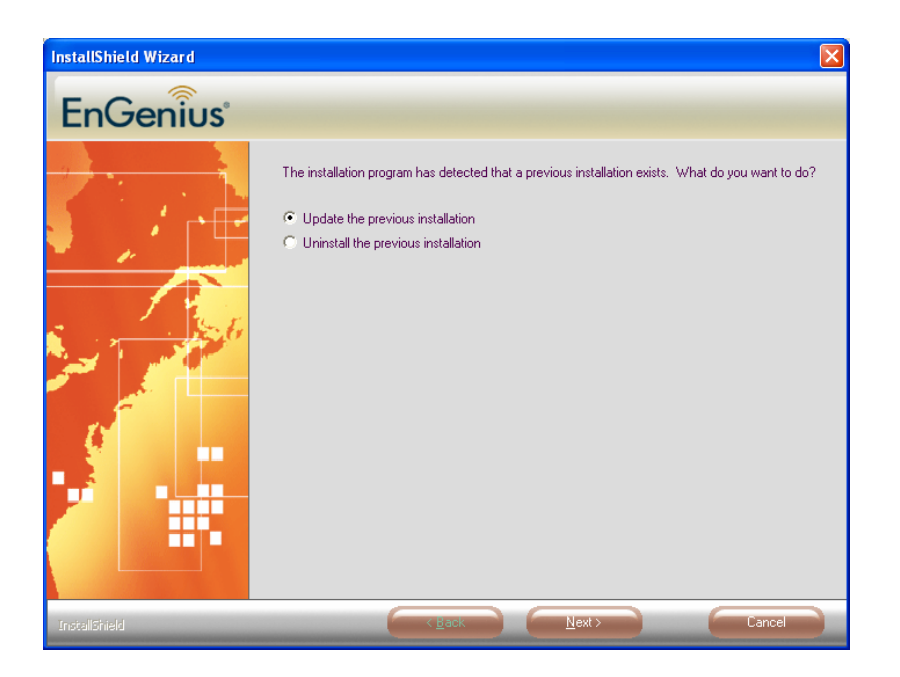

Select Uninstall the previous installation. Click Next.

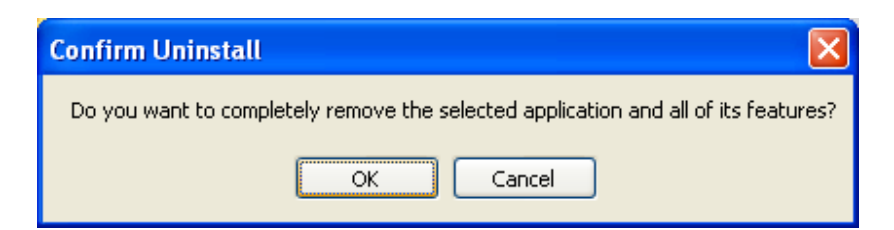

#### Select OK.

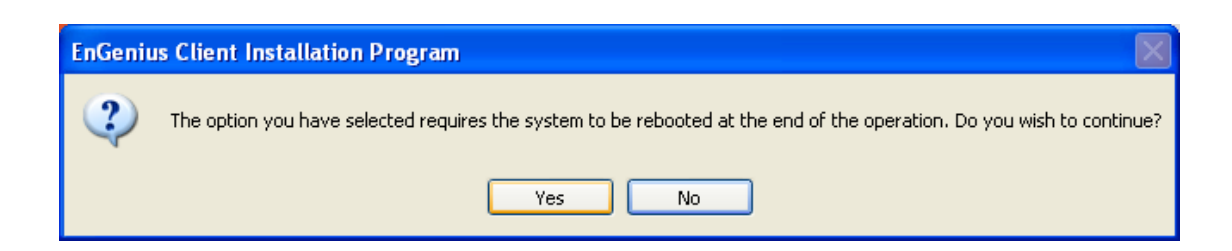

Select OK. Rebooting ensures clean uninstall.

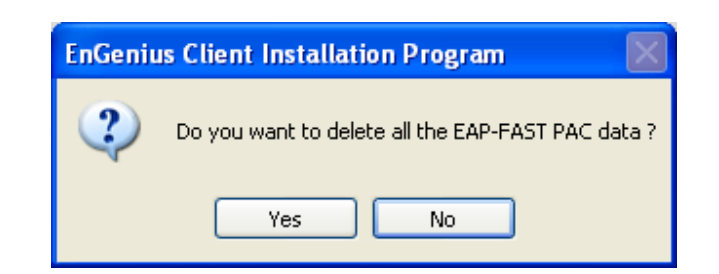

Click Yes. If you want to keep it so that you can use it later, select no.

| EnGenius Client Installation Program |                                                                             |
|--------------------------------------|-----------------------------------------------------------------------------|
| ?                                    | Do you really wish to remove the device driver? This removes your profiles. |
|                                      | Yes No                                                                      |

Choose to keep or remove the device driver files.

| EnGenius Client Installation Program |                                                                                                    |
|--------------------------------------|----------------------------------------------------------------------------------------------------|
| ⚠                                    | The Installation Program has successfully performed the selected operations, but the system needs to be rebooted before all of the changes will take effect. Click OK to reboot the system. |
|                                      | ок                                                                                                    |

Choosing **OK** will reboot PC.

### **Appendix A – Specifications**

#### Data Rates

**802.11g:** 6, 9, 12, 18, 24, 36, 48, 54, 72 and 108Mbps

802.11b: 1, 2, 5.5, 11Mbps

Standards / Compliance IEEE802.11, IEEE802.11g, IEEE802.11b

#### Regulation Certifications

FCC Part 15.247, ETSI 300/328/CE

#### Drivers

Windows 2000/XP/Vista

#### **Current consumption**

Tx Current  $\leq$  685mA (Full transmit) Rx Current  $\leq$  515mA (Full transmit)

#### **Range Coverage**

Indoor: 600 meters (depends on environment) Outdoor: 1500 meters (depends on environment)

#### RF Information Frequency Band

2.412~2.472GHz

#### Media Access Protocol

Carrier Sense Multiple Access with Collision Avoidance (CSMA/CA)

#### **Modulation Technology**

802.11g: OFDM (64-QAM, 16-QAM, QPSK, BPSK) 802.11b: DSSS (DBPSK, DQPSK, CCK) Operating Channels 11 for North America, 13 for Europe

Roaming Full mobility and seamless roaming from cell to

#### Available transmit power Receive Sensitivity (Typical)

cell

802.11g: -90 dBm @ 6Mbps, -74 dBm @ 54Mbp 802.11b: -95 dBm @ 1Mbps -90 dBm @ 11Mbps

#### Available transmit power (Typical)

2.412~2.472 GHz (IEEE802.11g)
 26 @6~24Mbps

- 24 @ 36Mbps
- 23 @ 48Mbps
- 22 @ 54Mbps
- 2.412~2.462 GHz (IEEE802.11b)
   27 dBm @1~11Mbps

#### Networking

#### Topology

Ad-Hoc, Infrastructure

#### Security

IEEE802.1x 64/128/152-bit WEP encryption WPA-PSK/WPA2 TKIP/AES

#### Physical

Form Factor

#### 32-bit PCI interface

Dimensions (LxWxH)

5.2 × 4.8 × 0.9in.(133 × 121 × 22mm)

#### Environmental Temperature Range

Operating Temperature:  $0^{\circ}C \sim 40^{\circ}C$  ( $32^{\circ}F \sim 104^{\circ}F$ ) Storage Temperature:  $-40 \sim 70^{\circ}C$  ( $-40^{\circ}F \sim 158^{\circ}F$ )

#### Humidity (non-condensing)

Operating Humidity: 10%~90% non-condensing Storage Humidity: 5%~95% non-condensing